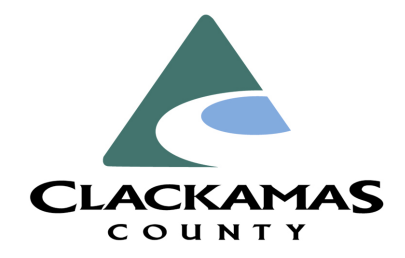

# Clackamas County Employee Guide For Kaiser Members Requesting Medical Certification for FMLA and PFML

Family Medical Leave Act | Oregon Paid Family and Medical Leave

## STEP 1:

#### How to request medical certification for protected leave

- Log into the patient account on the Kaiser website at KP.org
- Click on "Records"

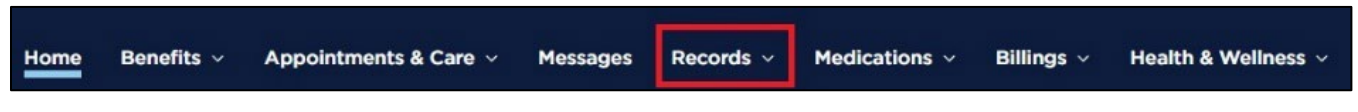

• Click "Plan a medical leave of absence" to submit a new request for FMLA medical certification.

| Frequently used records | Other records             | Managing your records             | Need help with records &         |
|-------------------------|---------------------------|-----------------------------------|----------------------------------|
| Test results            | Allergies                 | Request a copy of a medical chart | ioniis.                          |
| Upcoming tests          | COVID-19 status           | Release health information        | Contact Health Information Mgmt  |
| Past visit information  | End-of-life planning      | Share records with care providers | Contact Release of Information   |
| Letters                 | Growth charts             | Request an update to a chart      | Plan a medical leave of absence  |
| Questionnaires          | Health stats              | Update health record access       | Request disability certification |
| Eyewear prescriptions   | Health summary            | See who accessed a health history |                                  |
| Plan of care            | Health trackers           | Review My Documents               |                                  |
| Immunizations           | Ongoing health conditions | View your medical record requests |                                  |
| Personal Action Plan    | Wallet card               |                                   |                                  |

- Complete an online FMLA/PFML questionnaire through your kp.org account or through the Kaiser Permanente mobile app. You may also fill out a paper form, available on KP.org, and turn it into your medical provider.
- If you complete the online form through your kp.org account or the mobile app, it will automatically be routed for processing once it's submitted.
- Allow up to 10 days for the request to be processed. Your documentation may be completed sooner than 10 days, please keep checking for updates from your medical provider.
- Please note: Kaiser's release of information authorization may be required. Ask your medical provider if you are required to submit this document.

#### STEP 2:

How to locate the completed medical certification letter on KP.org

• The letter can be found in the "Records" section of the "Document Center."

|                                                                               | NTE.                                           | Type keywor                                                     | rd Search                        |
|-------------------------------------------------------------------------------|------------------------------------------------|-----------------------------------------------------------------|----------------------------------|
| ome Benefits × Appointments                                                   | & Care ~ Messages <u>Records</u> ^             | Medications 🗸 Billings 🗸 Health & Wellnes                       | is ~                             |
| Records<br>for Track test results and vaccing<br>Get started at Medical Recor | es or review After Visit and health summ<br>ds | aries.                                                          | X                                |
| Frequently used records                                                       | Other records                                  | Managing your records                                           | Need help with records & forms?  |
| Test results<br>Upcoming tests                                                | Allergies<br>COVID-19 status                   | Request a copy of a medical chart<br>Release health information | Contact Health Information Mgmt  |
| Past visit information                                                        | End-of-life planning                           | Share records with care providers                               | Contact Release of Information   |
| Letters                                                                       | Growth charts                                  | Request an update to a chart                                    | Plan a medical leave of absence  |
| Questionnaires                                                                | Health stats                                   | Update health record access                                     | Request disability certification |
|                                                                               |                                                |                                                                 | Website Feedback                 |

• Locate your medical certification letter

| Medical Record        |                    |             | Help    |
|-----------------------|--------------------|-------------|---------|
| ~                     |                    |             |         |
| CHOOSE A CATEGORY     |                    |             |         |
| Allergies             |                    |             |         |
| COVID-19 Status       | More information V |             | 💾 Print |
| Eyewear prescriptions |                    |             |         |
| Growth charts         | Dec 03, 2024       | FMLA Letter |         |
| Health stats          | Dec 03, 2024       | FMLA Form   |         |

• Download the FMLA Form and save to your files.

## STEP 3:

#### Submit protected leave medical certificate (FMLA form) to The Standard

- Upload or email the medical certification to:
  - Upload: <u>www.standard.com/absence</u>
  - Email: <u>absence@standard.com</u> Put your claim number in the subject line of the email to ensure the form goes to the correct claim.
  - Call The Standard to let them know you have uploaded the form.
  - o If possible, reference your Standard Claim Number in all your communications to the Standard.